# **Coordinates - From Field to Map**

The following instructions will help find a point on the map using the observation(s) you took from your GPS unit.

Note: These instructions are for the Common Web Mapping (CWM) map viewers.

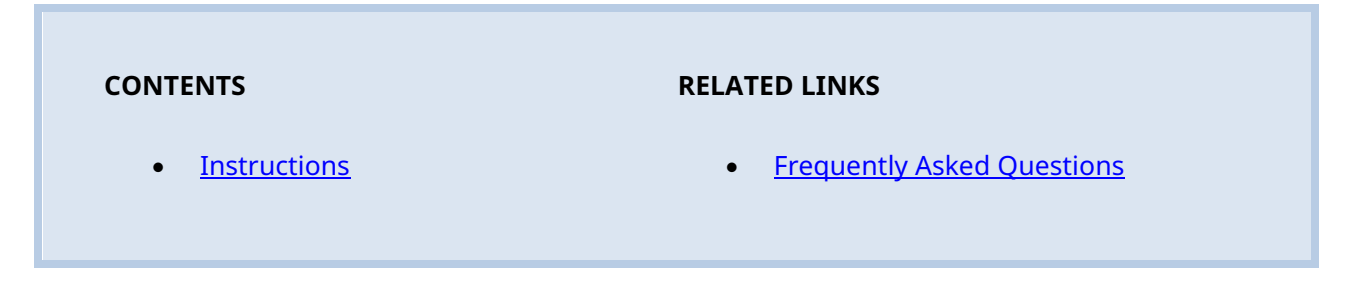

## Instructions

#### Step 1

Go to the Mineral Titles Online (MTO) web page at www.mtonline.gov.bc.ca

#### Step 2

Open a map viewer by clicking on either the **Mineral Map** or **Placer Map** depending on type of tenure desired.

#### Step 3

Click the **Search** tool from the tool bar.

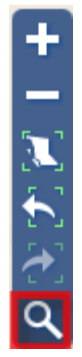

#### Step 4

The search tool box will pop-up in the upper left-hand corner of the map viewer.

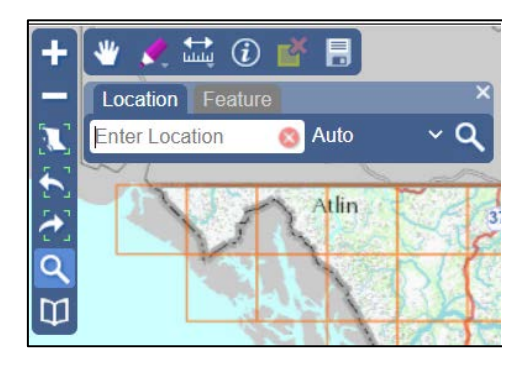

#### Step 5

Using the drop-down menu beside the work **Auto** select **Coordinates.** 

#### Step 6

Enter the coordinate in the box that reads **Enter Location**.

For UTM coordinates follow the format: EASTING NORTHING ZONE Example: 515008 5972302 Zone 10

| Location Feature                                                  | ×    |
|-------------------------------------------------------------------|------|
| 515008 5972302 Zo 🔕 Coordinates 🗸                                 | ٩    |
| Matched a location as UTM<br>Easting 515008.0, Northing 5972302.0 | ), 🔺 |
| 4                                                                 | -    |

Hit **Enter**.

#### Step 7

The map will zoom to the coordinate and place a yellow flag on the coordinate searched. Click on the yellow flag to have the label pop-out.

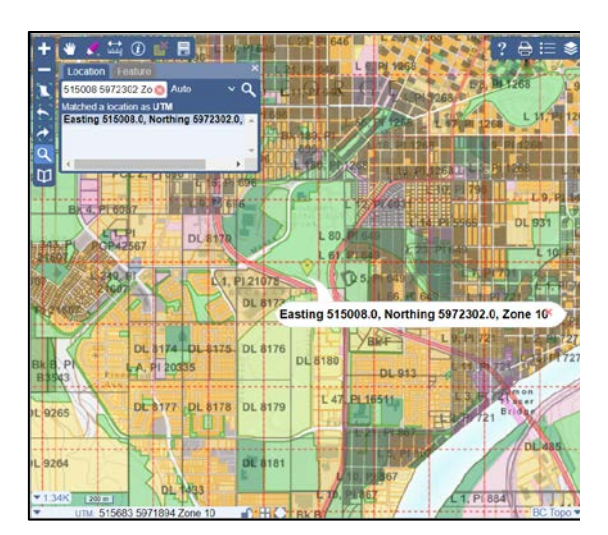

#### Step 8

Remove the yellow flag by closing the search box results. Click on the **X** in the top right corner of the search results box.

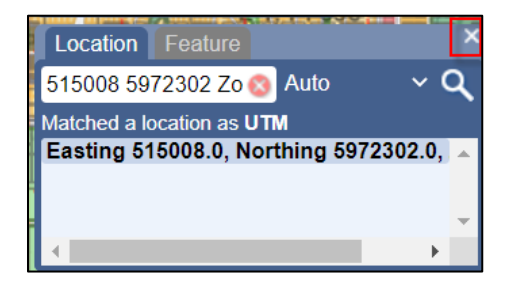

### Step 9

Close map window when done.